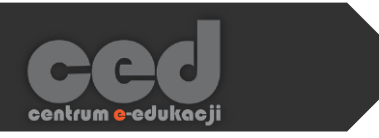

# Platforma DELTA

# Zakładanie i ustawianie kursu

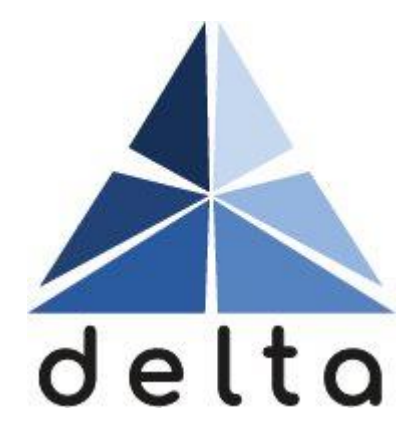

Centrum <mark>e</mark>-Edukacji Politechniki Krakowskiej

# Spis treści

| 1. | Zamawianie kursu                              | 2 |
|----|-----------------------------------------------|---|
| 2. | Odnajdywanie kursu                            | 4 |
| 3. | Ustawienia kursu                              | 4 |
|    | 3.1. Ogólne                                   | 5 |
|    | 3.2. Opis                                     | 6 |
|    | 3.3. Format kursu                             | 6 |
|    | 3.4. Wygląd                                   | 7 |
|    | 3.5. Pliki i przesyłanie                      | 7 |
|    | 3.6. Śledzenie ukończenia                     | 8 |
|    | 3.7. Grupy (zakładane w zakładce Użytkownicy) | 8 |
|    | 3.8. Zmiana nazwy ról                         | 9 |
|    | 3.9. Tagi                                     | 9 |

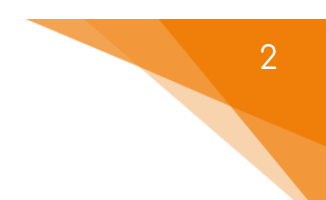

# 1. Zamawianie kursu

Po zalogowaniu się, każdy pracownik PK ma możliwość zamówienia kursu na platformie DELTA. W tym celu na stronie głównej, należy odnaleźć kategorię, w której chcemy umieścić swój kurs.

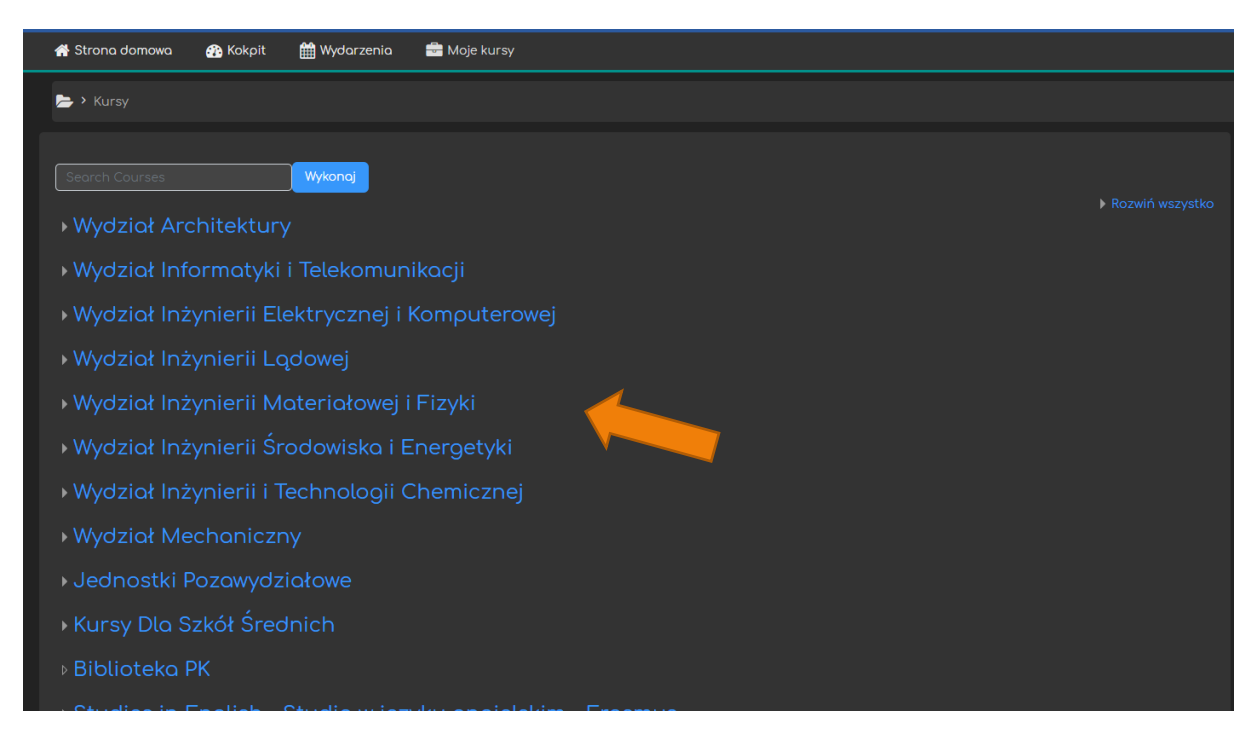

Po przejściu do wybranej kategorii, na dole strony należy kliknąć przycisk Zamów kurs.

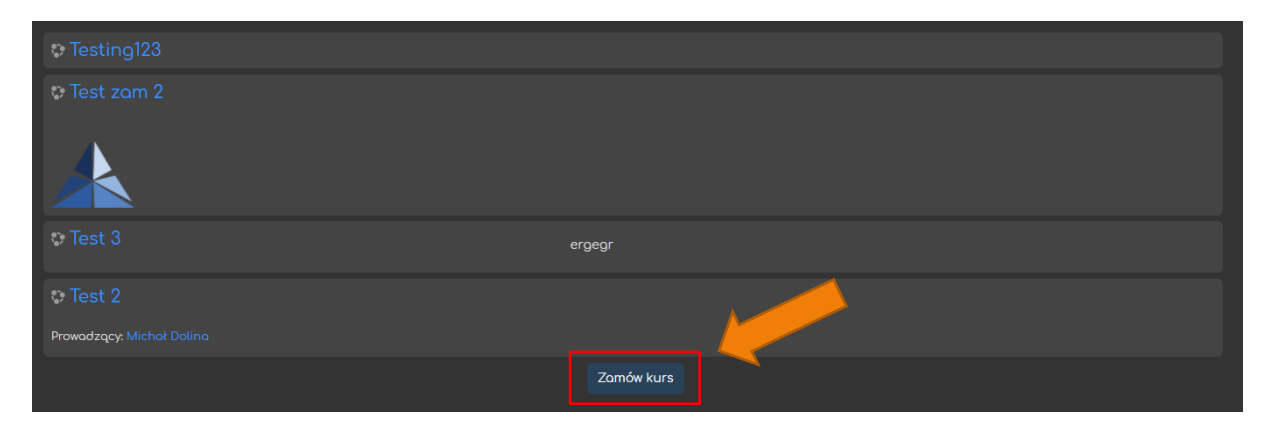

Następnie wypełniamy krótki formularz dotyczący podstawowych informacji na temat kursu:

- wpisujemy jego pełną i skróconą nazwę, która również powinna być charakterystyczna, ponieważ będzie wykorzystywana do odnalezienia kursu w zakładce Moje kursy oraz będzie się pojawiać w tematach maili wysyłanych z platformy,
- możemy ponownie zmienić kategorię, w której ma się znajdować,
- możemy dodać streszczenie, które będzie wyświetlane na liście kursów (może pomóc w odszukiwaniu konkretnego kursu),
- wpisujemy również dodatkowe informacje dla administratora nt. zamawianego kursu (np. do czego kurs będzie wykorzystywany).

| Zamawianie kursu         |                |
|--------------------------|----------------|
|                          |                |
| Petra nazwa kursu 🤨 🥹    |                |
|                          |                |
|                          |                |
|                          |                |
| $\rightarrow$            |                |
| - Kurs jest potrzebny do |                |
|                          |                |
|                          | Zendekurs Peer |
|                          |                |

Po uzupełnieniu wszystkich danych, klikamy przycisk Zamów kurs i oczekujemy potwierdzenia przez system.

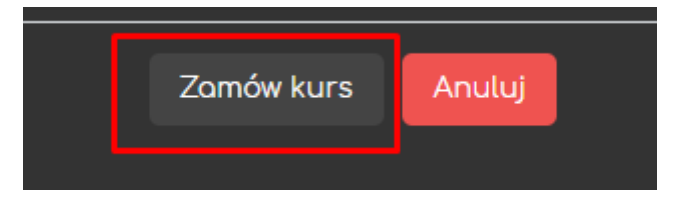

Gdy kurs zostanie zatwierdzony przez administratora, otrzymamy potwierdzenie na adres mailowy podpięty do naszego konta na platformie.

| W | Vniosek o utworzenie kursu został wysłany. Proszę oczekiwać na e-mail z informacją, czy zgłoszenie zostało zaaprobowane. |
|---|----------------------------------------------------------------------------------------------------|
|   | Kontynuuj                                                                                                    |

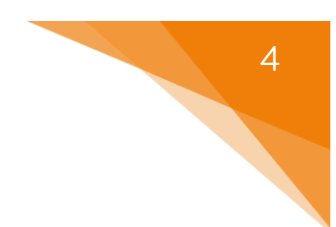

# 2. Odnajdywanie kursu

Po utworzeniu kursu, możemy go łatwo odnaleźć na podstawie skróconej nazwy w zakładce Moje kursy.

| <table-of-contents> Strona domowa</table-of-contents> | 🚯 Kokpit | 🛗 Wydarzenia  | 👼 Moje kursy | ₼Та |
|-------------------------------------------------------|----------|---------------|--------------|-----|
| 声 > Moje kursy > T                                    | SET      | $\rightarrow$ | TSET         |     |

# 3. Ustawienia kursu

Utworzony kurs warto dostosować do naszych potrzeb i upodobań. W tym celu na stronie głównej kursu odnajdujemy Trybik i z rozsuwanego menu wybieramy przycisk Edytuj ustawienia.

| delta                                                         |                      |                                                       |
|---------------------------------------------------------------|----------------------|-------------------------------------------------------|
| 🖶 Strona domowa 🥵 Kokpit 🛗 Wydarzenia 🚔 Moje kursy 🛔 Ten kurs | <u> </u>             | 🗸 🕼 🕻 🕻 🗸 🗸 🗸 🕼 🗸 🕼 🔁 Ukryj bloki 🖌 Widok standardowy |
| 📥 > Mole kursv > TSET                                         | 🗢 Edytuj ustawienia  |                                                       |
|                                                               | 🗘 🗘 Ukończenie kursu |                                                       |
|                                                               |                      | 📥 Nawigacja 📃                                         |
| 💩 Ogłoszenia                                                  |                      | 🚯 Kokpit                                              |
|                                                               |                      | 🖷 Strona główna                                       |
|                                                               |                      |                                                       |
|                                                               |                      |                                                       |
|                                                               |                      |                                                       |
|                                                               |                      |                                                       |
|                                                               |                      |                                                       |
|                                                               |                      |                                                       |

Przycisk Edytuj ustawienia znajdziemy także w bloku Administracja po lewej stronie ekranu.

Warto zwrócić większą uwagę na ten blok. Po wejściu do używanego w kursie zasobu (lub aktywności) w bloku Administracja pojawiają się opcje ustawień tego zasobu (lub odpowiednio aktywności).

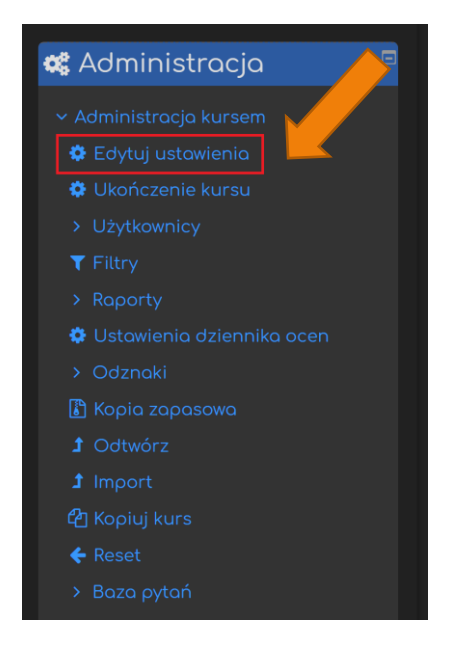

# 3.1. Ogólne

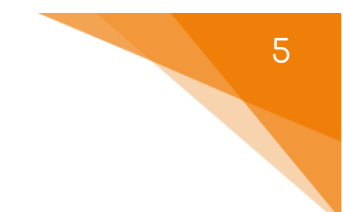

Ustawienia ogólne kursu obejmują następujące elementy:

- Pełną lub krótką nazwę kursu (ponowna możliwość zmiany nazwy);
- Kategorię pozycję na liście kursów;
- Widoczność kursu na liście kursów (opcja ta pozwala nam np. ukryć kurs w trakcie jego tworzenia lub po jego zakończeniu);
- Data rozpoczęcia kursu data pierwszego tygodnia w formacie tygodniowym, najwcześniejsza data dzienników zajęć;
- Data zakończenia kursu wykorzystywana jedynie do raportów, po tej dacie zapisani użytkownicy NADAL mogą przeglądać kurs.

| ▼ Ogólne                 |                                                                                                    |
|--------------------------|----------------------------------------------------------------------------------------------------|
| Pełna nazwa kursu 🌗 💡    | TEST TEST                                                                                                    |
| Krótka nazwa kursu 🌒 💡   | TSET                                                                                                    |
| Kategoria kursu 🕝        | Różne 🗢                                                                                                    |
| Widoczność kursu 💡       | Pokaż =                                                                                                    |
| Data rozpoczęcia kursu 🕝 | $12  \bigcirc  October  \bigcirc  2020  \bigcirc  00  \bigcirc  00  \bigcirc  \bigoplus  \bigoplus  \bigoplus  \bigoplus  \bigoplus  \bigoplus  \bigoplus  \bigoplus  \bigoplus$ |
| Data zakończenia kursu 😗 | 12 ÷ October ÷ 2021 ÷ 00 ÷ 00 ⇒ 🛗 🗹 Włącz                                                                                                    |
| ID kursu 🥝               |                                                                                                    |

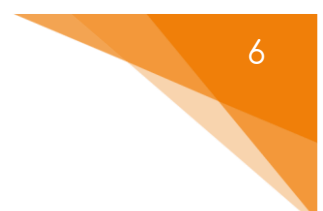

#### 3.2. Opis

W opcji opis możemy uzupełnić lub zmienić:

- Podsumowanie kursu czyli wspomniane wcześniej streszczenie kursu (opis wyświetlany na liście kursów);
- Pliki podsumowania kursu pliki wyświetlane razem z podsumowaniem lub obrazek, który będzie kafelkiem kursu w naszym kokpicie.

| ▼ Opis               |                                                                         |
|----------------------|-------------------------------------------------------------------------|
| Podsumowanie kursu 🔞 | Ĩ <u>A ▼ B / Q</u> ≡ ≡ ≡ 9 % © ⊒ ₽ ∳ ■ 2/ кл                            |
|                      |                                                                         |
|                      |                                                                         |
|                      |                                                                         |
|                      |                                                                         |
|                      |                                                                         |
|                      |                                                                         |
|                      | A<br>Maksymalny rozmiar dla nowych plików; 1GB, maksimum załączników; 1 |
|                      |                                                                         |
|                      |                                                                         |
|                      |                                                                         |
|                      | Możesz przeciągnąć i upuścić pliki tutaj, oby je dodać.                 |
|                      | Akceptowane typy plików:                                                |
|                      | Obraz (GIF) gif                                                         |
|                      | Obraz (JPEG) (JPG                                                       |
|                      | Obraz (PNG) png                                                         |

#### 3.3. Format kursu

Do wyboru mamy cztery możliwe układy kursu:

- Pojedynczej aktywności (kurs = jedna aktywność)
- Towarzyski (forum)
- Tematyczny (sekcje kursu = temat)
- Tygodniowy (sekcje kursu = tygodnie)

| – Format kursu    |                                                        |
|-------------------|--------------------------------------------------------|
| Format 😨          | Układ tematyczny                                       |
|                   |                                                        |
| Ukryte sekcje 🧕 🥹 | Ukryte sekcje są pokazane w zminimalizowanej postaci 🔹 |
| Układ kursu 🥹     | Pokaż wszystkie sekcje na jednej stronie               |

Najczęściej stosowany jest układ tematyczny, w którym kolejne sekcje odzwierciedlają tematykę zajęć, co można podkreślić ustawiając tytuł sekcji.

#### 3.4. Wygląd

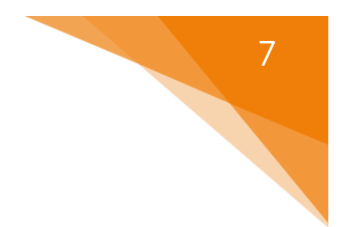

W tej sekcji możemy zmienić następujące ustawienia:

- Wymuś język możemy narzucić rodzaj języka, w jakim wyświetlany będzie kurs;
- Wiadomości do pokazania liczba wiadomości w bloku ogłoszeń;
- Pokaż dziennik ocen studentom;
- Pokaż raport aktywności udostępnianie raportu studentom (prowadzący zawsze ma dostęp do raportu).

| – Wygląd                        |                |
|---------------------------------|----------------|
| Wymuś język                     | Nie wymuszaj 🗧 |
| Wiadomości do pokazania  3      | 5 🗢            |
| Pokaż dziennik ocen studentom 😗 | Tak =          |
| Pokaż raporty aktywności 🔞      | Nie 🗧          |

# 3.5. Pliki i przesyłanie

W tym miejscu ustawiamy maksymalny rozmiar pliku, który może przesłać student.

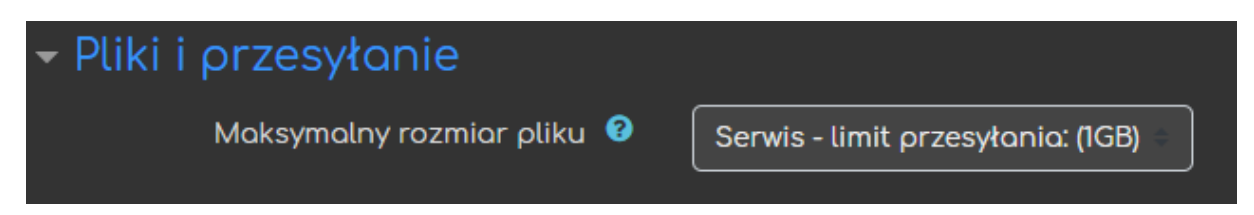

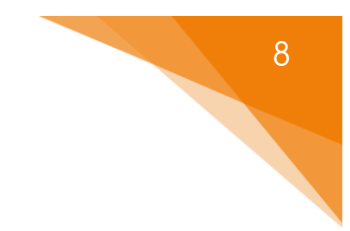

### 3.6. Śledzenie ukończenia

Włączenie tej opcji pozwala na śledzenie postępów na stronie śledzenia postępów, jak i w ustawieniach aktywności.

| 🗕 Śledzenie ukończenia     |   |       |
|----------------------------|---|-------|
| Włącz śledzenie ukończenia | 0 | Tak 🗧 |

# 3.7. Grupy (zakładane w zakładce Użytkownicy)

W tym miejscu możemy zmienić ustawienia związane z grupami:

- Tryb grup:
  - Brak grup,
  - Osobne grupy każda grupa widzi tylko siebie, ale nie widzi pozostałych,
  - Widoczne grupy członkowie każdej grupy pracują wspólnie w ramach swojej grupy, ale widzą także inne grupy.
- Wymuś istnienie grup ustawienie odnoszące się do poszczególnych aktywności. Jeśli wybierzemy wymuszanie grup, każda aktywność będzie wykonywana w grupach, niezależnie od pojedynczych ustawień w poszczególnych aktywnościach.
- Domyślna grupa nadrzędna możemy wybrać jedną grupę nadrzędną spośród istniejących grup.

| - Grupy | н                        |             |
|---------|--------------------------|-------------|
|         | Tryb grup 😗              | Brak grup 🗢 |
|         | Wymuś istnienie grup 🔞   | Nie ≑       |
|         | Domyślna grupa nadrzędna | Żaden +     |

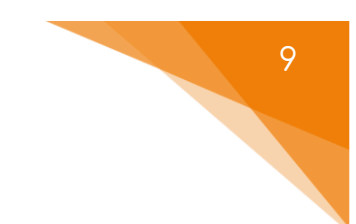

#### 3.8. Zmiana nazwy ról

Zmiana nazwy ról to ustawienia czysto estetyczne, pozwalają na nadpisanie NAZW ról wewnątrz naszego kursu.

| – Zmiana nazwy ról 🛛                                    |  |
|---------------------------------------------------------|--|
| Twój odpowiednik słowa: 'Menedżer'                      |  |
| Twój odpowiednik słowa: 'Autor kursu'                   |  |
| Twój odpowiednik słowa: 'Prowadzący'                    |  |
| Twój odpowiednik słowa: 'Prowadzący bez<br>praw edycji' |  |
| Twój odpowiednik słowa: 'Student'                       |  |
| Twój odpowiednik słowa: 'Gość'                          |  |

# 3.9. Tagi

Ustawienie tagów pozwoli na wyszukiwanie naszego kursu w wyszukiwarce po podanych przez nas hasłach.

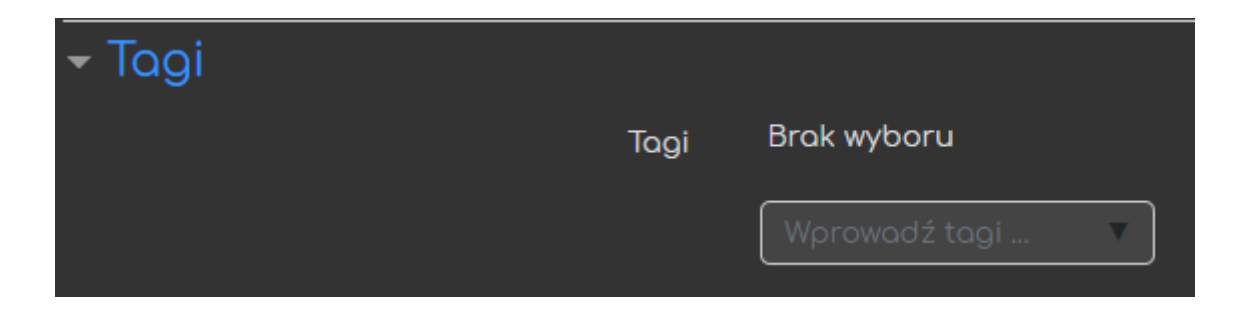

Po ustawieniu wszystkich zmiennych klikamy przycisk Zapisz i wyświetl, aby zostały one wprowadzone.

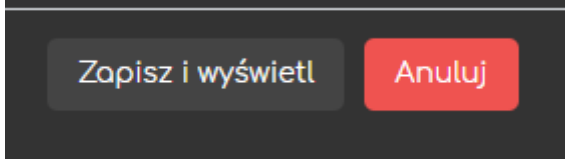

# Poradnik powstał w

Centrum e-Edukacji Politechniki Krakowskiej

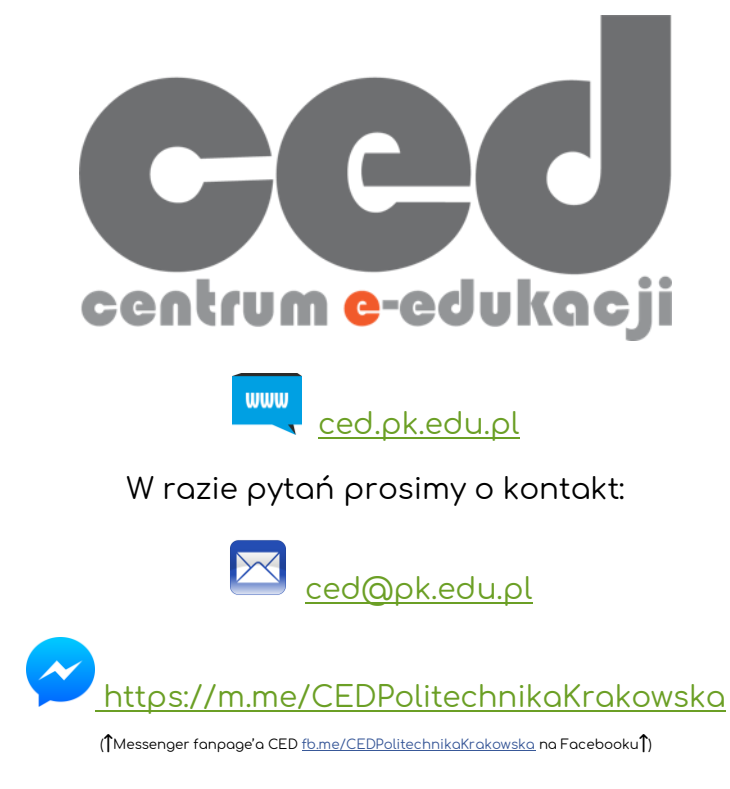

10